# Tableau croisé dynamique

| 2                                |        |        |     |     |     |        |
|----------------------------------|--------|--------|-----|-----|-----|--------|
| Enregistrer le<br>format courant |        |        |     |     |     |        |
| Table                            | SHKC   | • 00   |     |     |     |        |
| Nombre                           | SHDO   | CO *   |     |     |     |        |
| SHDCTO *                         | SHDCTO | SHDOCO | 121 | 150 | 151 | Totaux |
|                                  | S      | Q      | 5   | 1   | 5   | 11     |
|                                  |        | Totaux | 5   | 1   | 5   | 11     |

## Usage

Si la grille de consultation sous forme de tableau est la restitution la plus simple et polyvalente, il peut être intéressant de présenter les données sous une forme synthétique à l'aide d'un tableau ou graphique croisé dynamique.

L'accès à l'outil de croisé dynamique se fait à partir d'une grille de consultation, soit au moment de l'exécution finale par l'utilisateur, soit à l'étape Finalisation et tests lors de la création d'un nouvelle requête, à l'aide du bouton encadré en rouge ci-dessous.

| 8 | ⊠.                 |                   |                     |                        |                      |                     |
|---|--------------------|-------------------|---------------------|------------------------|----------------------|---------------------|
| 1 | 76 🍞               |                   | <u>Fa</u>           | GLAA                   | Mt (Accou            | int Ledger          |
|   |                    |                   |                     |                        |                      |                     |
|   | GLKCO<br>Société d | GLDCT<br>Type doc | GLDOC<br>N° documer | GLDGJ<br>Date G/L (Aci | GLJELN<br>Nº Ine écr | GLEXTL<br>Extension |
|   | 00001              | AE                | 30                  | 30/06/2017             | 1,0                  | AE                  |
|   | 00001              | AE                | 82                  | 17/06/2017             | 1,0                  | AE                  |

# Types des croisés dynamique

Une première liste déroulante permet de sélectionner le type de croisé dynamique souhaité.

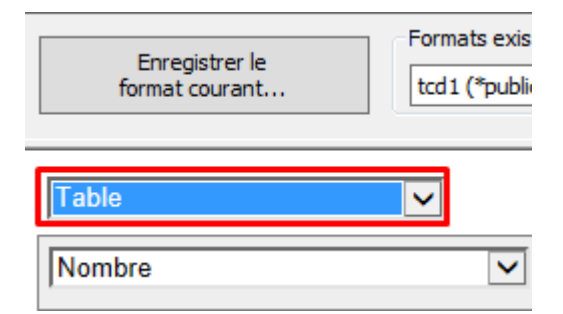

Voici un aperçu des différents types possibles

#### Table

| Table    | SHD    | SHDOCO * SDLNID * SHMCU * |       |       |       |       |       |       |       |       |        |  |  |  |
|----------|--------|---------------------------|-------|-------|-------|-------|-------|-------|-------|-------|--------|--|--|--|
| Nombre   | SHK    | SHKCOO *                  |       |       |       |       |       |       |       |       |        |  |  |  |
| SHDCTO * |        | SHKCOO                    | 00004 | 00070 | 00080 | 00200 | 02008 | 02009 | 07600 | 48264 | Totaux |  |  |  |
|          | SHDCTO | )                         | 00001 | 00070 | 00000 | 00200 | 02000 | 02003 | 07000 | 40204 | TOLOUX |  |  |  |
|          |        | со                        | 1     |       |       | 2     |       |       |       |       | 3      |  |  |  |
|          |        | S4                        |       | 24    | 6     | 98    |       |       |       |       | 426    |  |  |  |
|          |        | SB                        | 14    |       |       | 1     |       |       |       |       | 15     |  |  |  |
|          |        | SD                        | 26    |       |       |       |       |       |       |       | 26     |  |  |  |
|          |        | SI                        | 1     |       |       |       |       |       |       |       | 1      |  |  |  |
|          |        | SO                        | 595   | 4     |       | 1 180 | 1     | 1     |       | 52    | 1 833  |  |  |  |
|          |        | SQ                        | 11    |       |       |       |       |       |       |       | 11     |  |  |  |
|          |        | ST                        | 2     |       |       | 1     |       |       |       |       | 3      |  |  |  |
|          |        | vo                        |       |       |       |       |       |       | 11    |       | 11     |  |  |  |
|          |        | Totaux                    | 948   | 28    | 6     | 1 282 | 1     | 1     | 11    | 52    | 2 329  |  |  |  |

#### Table avec barres

| Table avec barres | SHDOCO • SDLNID • SHMCU • |               |       |       |       |       |       |       |       |       |        |  |  |
|-------------------|---------------------------|---------------|-------|-------|-------|-------|-------|-------|-------|-------|--------|--|--|
| Nombre            | SHKCOO *                  |               |       |       |       |       |       |       |       |       |        |  |  |
| SHDCTO *          | SUDGTO                    | <b>SHKCOO</b> | 00001 | 00070 | 00080 | 00200 | 02008 | 02009 | 07600 | 48264 | Totaux |  |  |
|                   | SHUCTO                    |               | 1     |       |       | 2     |       |       |       |       | 3      |  |  |
|                   | C                         | :0            |       |       |       |       |       |       |       |       |        |  |  |
|                   | :                         | 54            | 298   | 24    | 6     | 98    |       |       |       |       | 426    |  |  |
|                   | s                         | ŝB            | 14    |       |       | 1     |       |       |       |       | 15     |  |  |
|                   | 5                         | SD            | 26    |       |       |       |       |       |       |       | 26     |  |  |
|                   |                           | SI            | 1     |       |       |       |       |       |       |       | 1      |  |  |
|                   | 5                         | 50            | 595   | 4     |       | 1 180 | 1     | 1     |       | 52    | 1 833  |  |  |

#### Carte de chaleur

| Carte de chaleur | SHDOCO * SDLNID * SHMCU * |               |       |       |       |       |       |       |       |       |        |  |  |  |
|------------------|---------------------------|---------------|-------|-------|-------|-------|-------|-------|-------|-------|--------|--|--|--|
| Nombre 🔽         | SHKC                      | SHKCOO *      |       |       |       |       |       |       |       |       |        |  |  |  |
| SHDCTO -         |                           | <b>SHKCOO</b> | 00001 | 00070 | 00080 | 00200 | 02008 | 02009 | 07600 | 48264 | Totaux |  |  |  |
|                  | SHDCTO                    |               | 00001 | 00010 | 00000 | 00200 | 02000 | 02000 | 0.000 | 10201 | TOLDUX |  |  |  |
|                  | c                         | :0            | 1     |       |       | 2     |       |       |       |       | 3      |  |  |  |
|                  | 5                         | 54            | 298   | 24    | 6     | 98    |       |       |       |       | 426    |  |  |  |
|                  | 5                         | SB            |       |       |       | 1     |       |       |       |       | 15     |  |  |  |
|                  | 5                         | D             | 26    |       |       |       |       |       |       |       | 26     |  |  |  |
|                  |                           | SI            | 1     |       |       |       |       |       |       |       | 1      |  |  |  |
|                  | 5                         | ю             | 595   | 4     |       | 1 180 | 1     | 1     |       | 52    | 1 833  |  |  |  |
|                  | 5                         | Q             | 11    |       |       |       |       |       |       |       | 11     |  |  |  |
|                  | 5                         | ST            | 2     |       |       | 1     |       |       |       |       | 3      |  |  |  |
|                  | V                         | 0             |       |       |       |       |       |       | 11    |       | 11     |  |  |  |
|                  |                           | Totaux        | 948   | 28    | 6     | 1 282 | 1     | 1     | 11    | 52    | 2 329  |  |  |  |

### Carte de chaleur par ligne

| Carte de chaleur par ligne | SHDO   | CO •   | SDLN  | ID •  | SHI   | MCU 1 |       |       |       |       |        |
|----------------------------|--------|--------|-------|-------|-------|-------|-------|-------|-------|-------|--------|
| Nombre 🔽                   | SHKC   | • 00   |       |       |       |       |       |       |       |       |        |
| SHDCTO *                   |        | SHKCOO | 00004 | 00070 | 00080 | 00200 | 02008 | 02009 | 07600 | 48264 | Totaux |
|                            | SHDCTO |        | 00001 | 00070 | 00000 | 00200 | 02000 | 02003 | 07000 | 40204 | TOTAUX |
|                            | c      | 0      | 1     |       |       | 2     |       |       |       |       | 3      |
|                            | 5      | 54     | 298   | 24    | 6     | 98    |       |       |       |       | 426    |
|                            | 5      | в      | 14    |       |       | 1     |       |       |       |       | 15     |
|                            | 5      | D      | 26    |       |       |       |       |       |       |       | 26     |
|                            | :      | SI     | 1     |       |       |       |       |       |       |       | 1      |
|                            | S      | ю      | 595   | 4     |       | 1 180 | 1     | 1     |       | 52    | 1 833  |
|                            | 5      | Q      | 11    |       |       |       |       |       |       |       | 11     |
|                            | 5      | т      | 2     |       |       | 1     |       |       |       |       | 3      |
|                            | v      | 0      |       |       |       |       |       |       | 11    |       | 11     |
|                            |        | Totaux | 948   | 28    | 6     | 1 282 | 1     | 1     | 11    | 52    | 2 329  |

### Carte de chaleur par colonne

Last update: 2020/08/17 v8\_0\_0:designer:menus:accueil:nouvellerequete:tableaucroise https://vigilens.wiki/dokuwiki/doku.php?id=v8\_0\_0:designer:menus:accueil:nouvellerequete:tableaucroise&rev=1597653399 10:36

| Carte de chaleur par colonne 🗸 | SHDO   | CO *          | SDLN  | ID •  | SHI   | MCU - |       |       |       |       |        |
|--------------------------------|--------|---------------|-------|-------|-------|-------|-------|-------|-------|-------|--------|
| Nombre                         | SHKC   | • 00          |       |       |       |       |       |       |       |       |        |
| SHDCTO *                       |        | <b>SHKCOO</b> | 00001 | 00070 | 00080 | 00200 | 02008 | 02009 | 07600 | 48264 | Totaux |
|                                | SHDCTO |               |       |       |       |       |       |       |       |       |        |
|                                | С      | 0             | 1     |       |       | 2     |       |       |       |       | 3      |
|                                | S      | <b>i4</b>     | 298   | - 24  | 6     | 98    |       |       |       |       | 426    |
|                                | S      | в             | 14    |       |       | 1     |       |       |       |       | 15     |
|                                | S      | D             | 26    |       |       |       |       |       |       |       | 26     |
|                                | :      | si            | 1     |       |       |       |       |       |       |       | 1      |
|                                | s      | 0             | 595   | 4     |       | 1 180 | 1     | 1     |       | 52    | 1 833  |
|                                | s      | Q             | 11    |       |       |       |       |       |       |       | 11     |
|                                | S      | т             | 2     |       |       | 1     |       |       |       |       | 3      |
|                                | v      | o             |       |       |       |       |       |       | 11    |       | 11     |
|                                |        | Totaux        | 948   | 28    | 6     | 1 282 | 1     | 1     | 11    | 52    | 2 329  |

#### Courbe

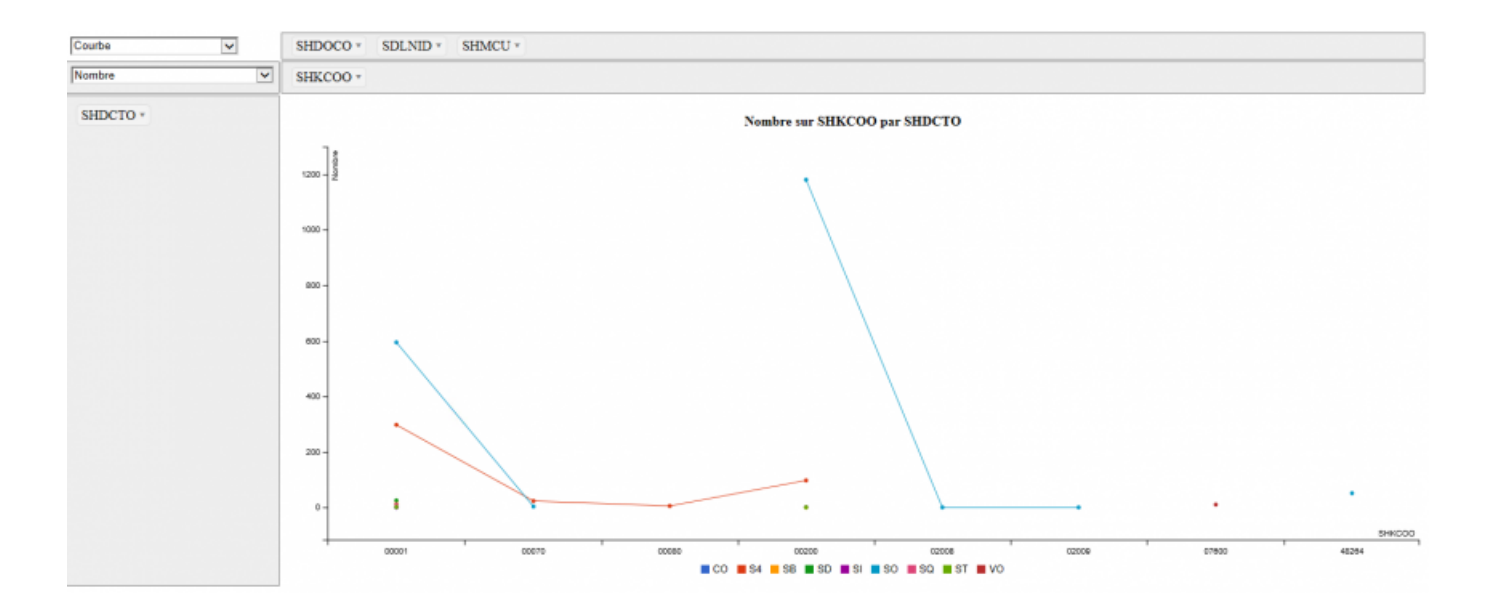

#### Barre

#### 2025/08/02 12:26

5/10

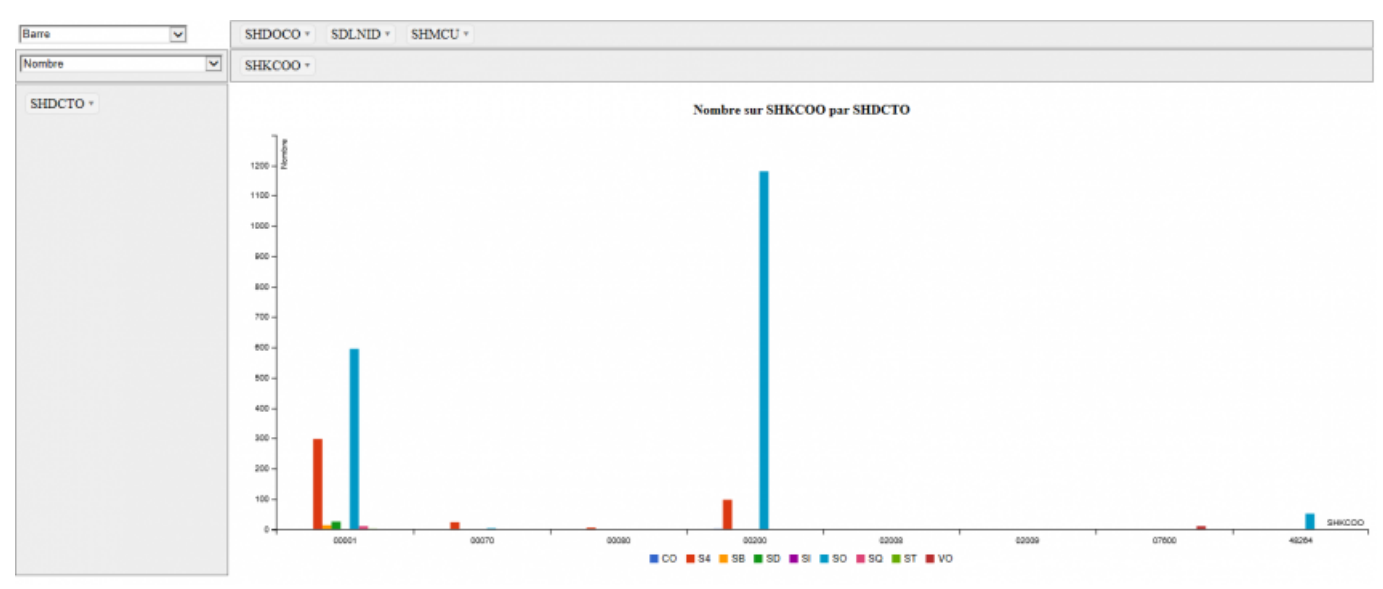

### Barre empilé

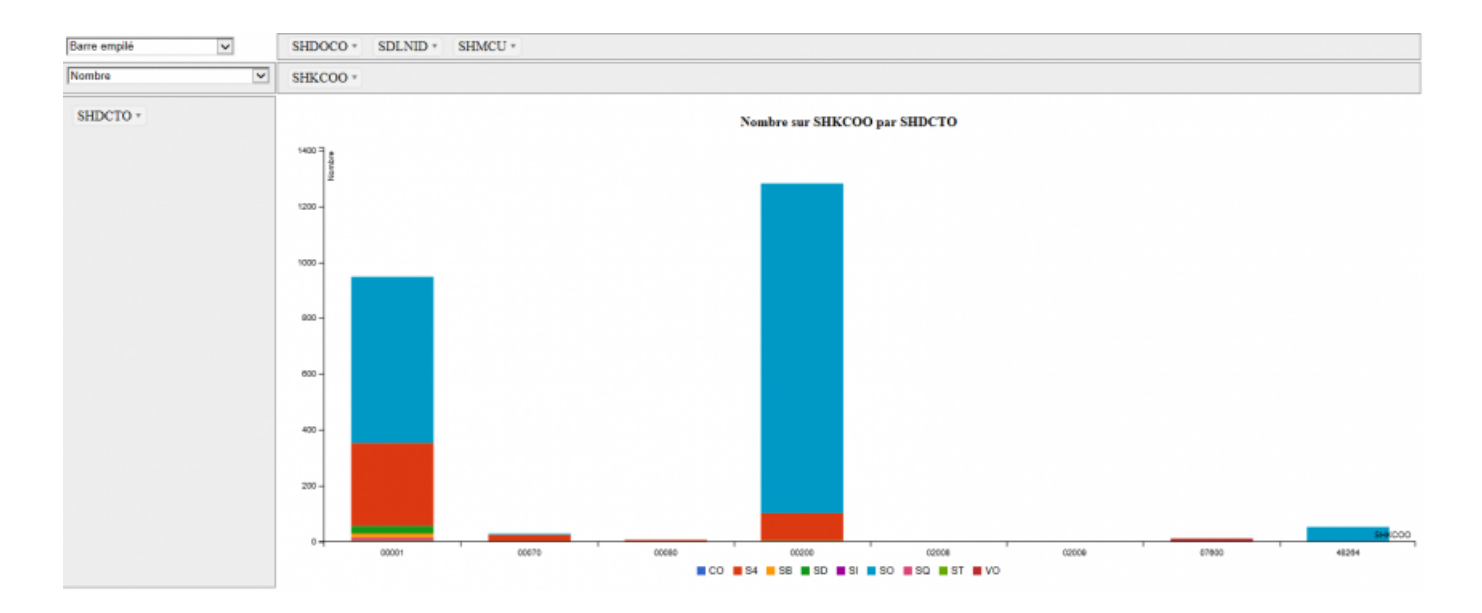

#### Zone

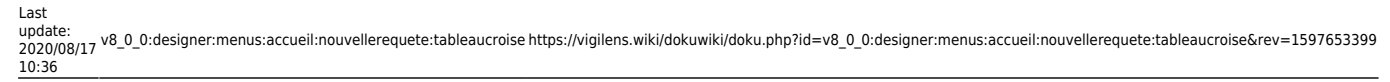

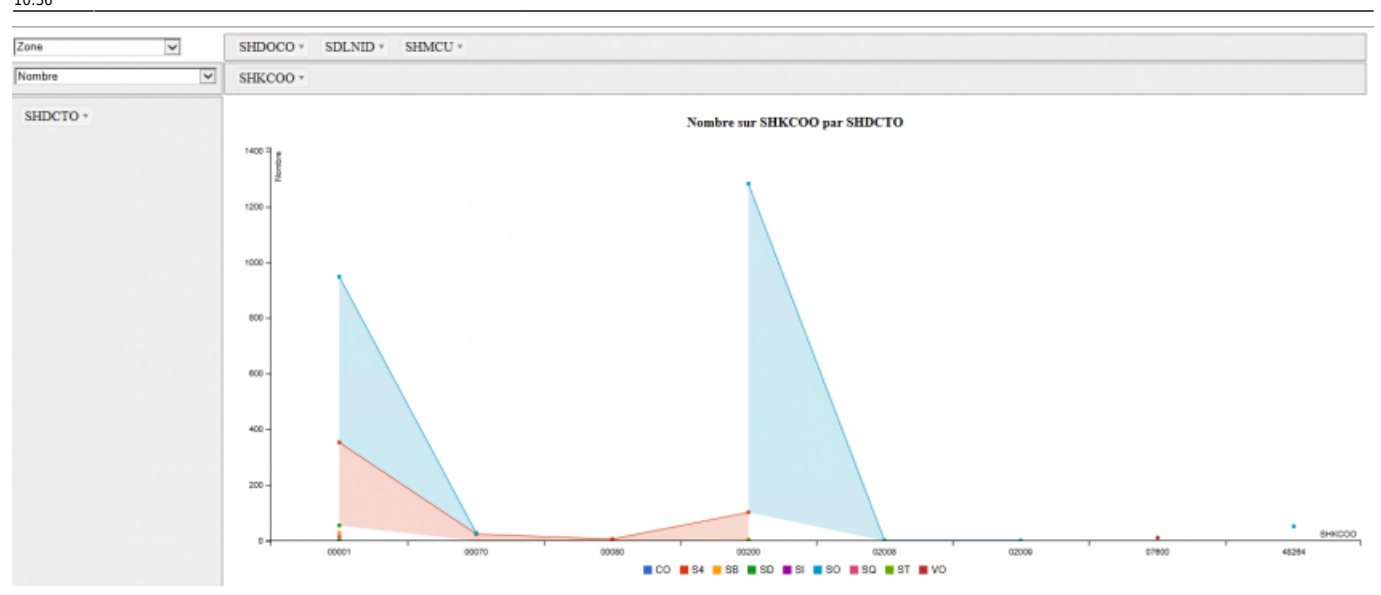

### Dispersion

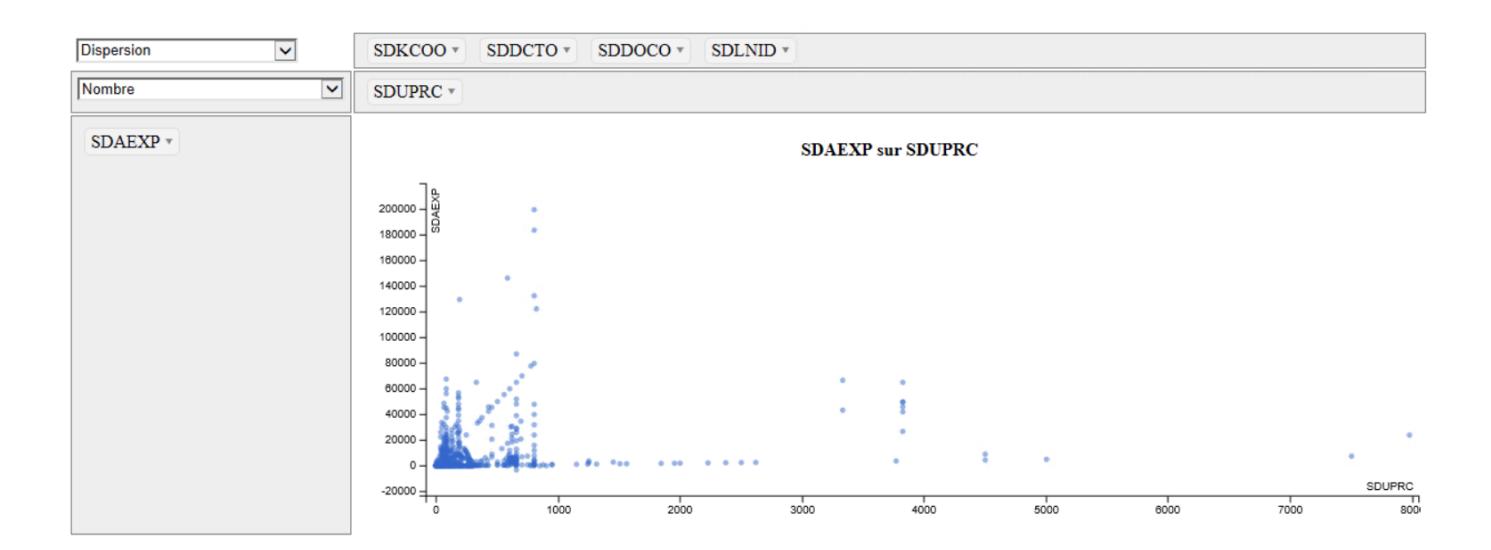

#### Arbre

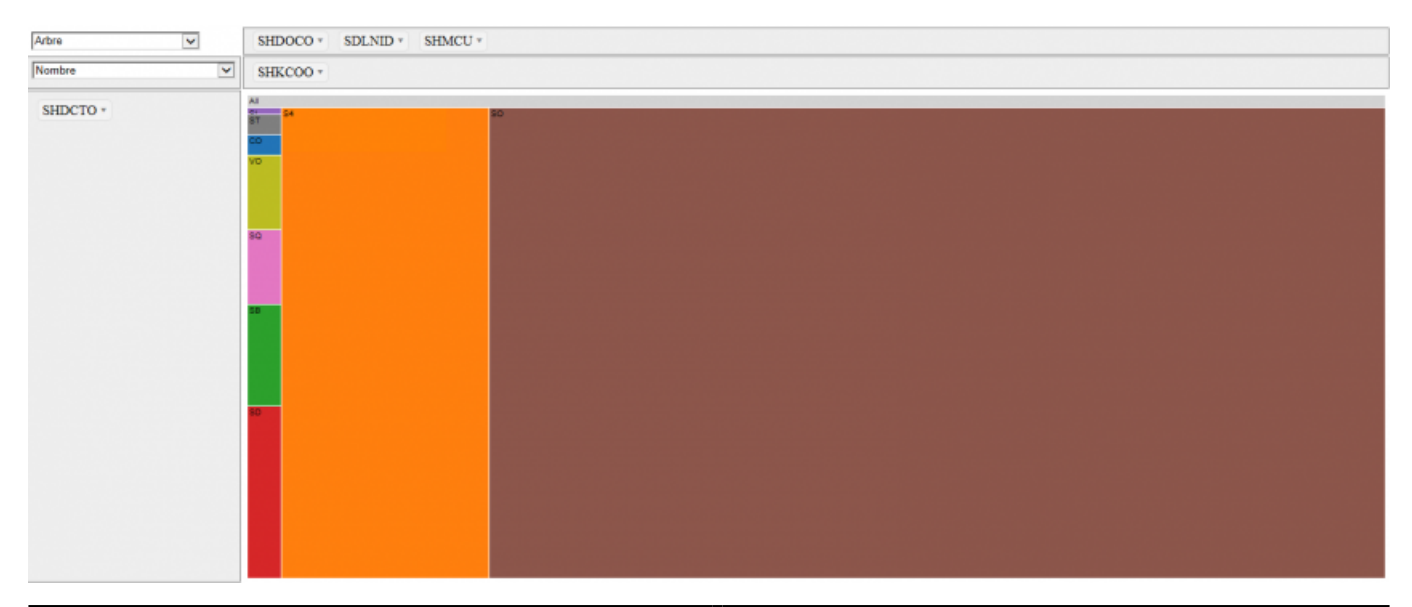

https://vigilens.wiki/dokuwiki/

# Type d'agrégation

| Table              | SHDOCO * | SDLN   | ID *     | SHMC   | .U *       |          |          |           |              |              |
|--------------------|----------|--------|----------|--------|------------|----------|----------|-----------|--------------|--------------|
| Somme V<br>SHKCOOV | SHKCOO * |        |          |        |            |          |          |           |              |              |
| SHDCTO *           | SHKCOO   | -      |          |        |            |          |          |           |              |              |
|                    | SHDCTO   | 00001  | 00070    | 00080  | 00200      | 02008    | 02009    | 07600     | 46294        | TOTALIX      |
|                    | co       | 1,00   |          |        | 400,00     |          |          |           |              | 401,00       |
|                    | S4       | 298,00 | 1 680,00 | 480,00 | 19 600,00  |          |          |           |              | 22 058,00    |
|                    | 58       | 14,00  |          |        | 200,00     |          |          |           |              | 214,00       |
|                    | SD       | 26,00  |          |        |            |          |          |           |              | 26,00        |
|                    | SI       | 1,00   |          |        |            |          |          |           |              | 1,00         |
|                    | so       | 595,00 | 280,00   |        | 236 000,00 | 2 008,00 | 2 009,00 |           | 2 509 728,00 | 2 750 620,00 |
|                    | SQ       | 11,00  |          |        |            |          |          |           |              | 11,00        |
|                    | ST       | 2,00   |          |        | 200,00     |          |          |           |              | 202,00       |
|                    | vo       |        |          |        |            |          |          | 83 600,00 |              | 83 600,00    |
|                    | Totaux   | 948,00 | 1 960,00 | 480,00 | 256 400,00 | 2 008,00 | 2 009,00 | 83 600,00 | 2 509 728,00 | 2 857 133,00 |

C'est ici qu'on choisit la donnée numérique à visualiser : somme, moyenne, nombre d'enregistrements etc.

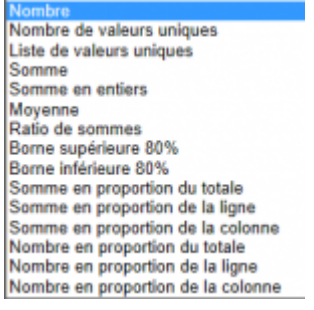

Selon le type d'agrégation choisi, on pourra spécifier zéro, un ou deux champs en paramètres.

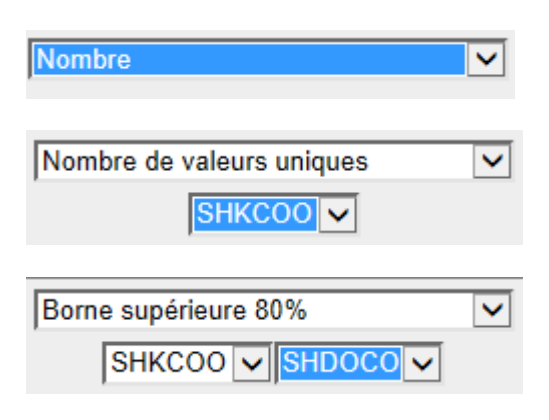

# Zones de champs

Quelle que soit la zone de champs choisie, et à condition de ne pas avoir trop de valeurs différentes pour ce champs, on peut filtre ici les valeurs à prendre en compte:

| Last       |                                                                                                    |
|------------|----------------------------------------------------------------------------------------------------|
| update:    |                                                                                                    |
| 2020/08/17 | $v_0^-$ . $v_0^-$ . $v$ |
| 10.36      |                                                                                                    |

|      |       | SHM               | ACU (22)          |   |
|------|-------|-------------------|-------------------|---|
| 0080 | 00200 | Sélectionner tout | Sélectionner rien |   |
|      |       | 20 (19)           |                   | ~ |
|      | 2     | 27 (14)           |                   |   |
| 6    | 98    | 30 (624)          |                   |   |
|      |       | ☑ 40 (7)          |                   |   |
|      |       | 70 (28)           |                   |   |
|      | 1 180 | 209 (1)           |                   |   |
|      |       | 710 (6)           |                   | ~ |
|      | 1     | <                 | >                 |   |
|      |       |                   | or                |   |
| 6    | 1 282 |                   | OK                |   |

### Champs de page

C'est la zone pour les champs dont on ne veut pas voir le détail.

| Table    | SHD   | SHDOCO * SDLNID * SHMCU * |       |       |       |       |       |       |       |       |        |  |  |
|----------|-------|---------------------------|-------|-------|-------|-------|-------|-------|-------|-------|--------|--|--|
| Nombre   | SHK   | COO *                     |       |       |       |       |       |       |       |       |        |  |  |
| SHDCTO * |       | SHKCOO                    | 00004 | 00070 | 00080 | 00200 | 02009 | 02000 | 07600 | 49364 | Totaur |  |  |
|          | SHDCT | 0                         | 00001 | 00070 | 00000 | 00200 | 02000 | 02008 | 07000 | 40204 | TOTAUX |  |  |
|          |       | co                        | 1     |       |       | 2     |       |       |       |       | 3      |  |  |
|          |       | S4                        |       | 24    | 6     | 98    |       |       |       |       | 426    |  |  |
|          |       | <b>SB</b>                 |       |       |       | 1     |       |       |       |       | 15     |  |  |
|          |       | SD                        |       |       |       |       |       |       |       |       | 26     |  |  |
|          |       | SI                        | 1     |       |       |       |       |       |       |       | 1      |  |  |
|          |       | SO                        | 595   | - 4   |       | 1 180 | 1     | 1     |       | 52    | 1 833  |  |  |
|          |       | SQ                        | 11    |       |       |       |       |       |       |       | 11     |  |  |
|          |       | ST                        | 2     |       |       | 1     |       |       |       |       | 3      |  |  |
|          |       | vo                        |       |       |       |       |       |       | 11    |       | 11     |  |  |
|          |       | Totaux                    | 948   | 28    | 6     | 1 282 | 1     | 1     | 11    | 52    | 2 329  |  |  |

### Champs de colonnes

C'est la zone pour les champs dont on veut voir le détail dans les colonnes.

| Table    | ✓ SHD | SHDOCO * SDLNID * SHMCU * |       |       |       |       |       |       |       |       |        |  |  |  |
|----------|-------|---------------------------|-------|-------|-------|-------|-------|-------|-------|-------|--------|--|--|--|
| Nombre   | SHK   | SHKCOO *                  |       |       |       |       |       |       |       |       |        |  |  |  |
| SHDCTO * | SHDCT | SHKCOO                    | 00001 | 00070 | 00080 | 00200 | 02008 | 02009 | 07600 | 48264 | Totaux |  |  |  |
|          |       | со                        | 1     |       |       | 2     |       |       |       |       | 3      |  |  |  |
|          |       | <b>S4</b>                 | 298   | 24    | 6     | 98    |       |       |       |       | 426    |  |  |  |
|          |       | SB                        | 14    |       |       | 1     |       |       |       |       | 15     |  |  |  |
|          |       | SD                        | 26    |       |       |       |       |       |       |       | 26     |  |  |  |
|          |       | SI                        | 1     |       |       |       |       |       |       |       | 1      |  |  |  |
|          |       | SO                        | 595   | 4     |       | 1 180 | 1     | 1     |       | 52    | 1 833  |  |  |  |
|          |       | SQ                        | 11    |       |       |       |       |       |       |       | 11     |  |  |  |
|          |       | ST                        | 2     |       |       | 1     |       |       |       |       | 3      |  |  |  |
|          |       | vo                        |       |       |       |       |       |       | 11    |       | 11     |  |  |  |
|          |       | Totaux                    | 948   | 28    | 6     | 1 282 | 1     | 1     | 11    | 52    | 2 329  |  |  |  |

#### Champs de lignes

C'est la zone pour les champs dont on veut voir le détail dans les lignes.

| Table 🗸  | SHDO   | SHDOCO * SDLNID * SHMCU * |       |       |       |       |       |       |       |       |        |
|----------|--------|---------------------------|-------|-------|-------|-------|-------|-------|-------|-------|--------|
| Nombre   | SHKC   | • 00                      |       |       |       |       |       |       |       |       |        |
| SHDCTO - |        | SHKCOO                    | 00004 | 00070 | 00080 | 00300 | 02008 | 02000 | 07600 | 48264 | Totaux |
|          | SHDCTO |                           | 00001 | 00070 | 00000 | 00200 | 02000 | 02005 | 07000 | 40204 | Totaux |
|          | 0      | 0                         | 1     |       |       | 2     |       |       |       |       | 3      |
|          |        | 54                        | 298   | 24    | 6     | 98    |       |       |       |       | 426    |
|          | 5      | 8                         | 14    |       |       | 1     |       |       |       |       | 15     |
|          | 5      | D                         | 26    |       |       |       |       |       |       |       | 26     |
|          |        | si                        | 1     |       |       |       |       |       |       |       | 1      |
|          | 5      | 0                         | 595   | - 4   |       | 1 180 | 1     | 1     |       | 52    | 1 833  |
|          | 5      | Q                         | 11    |       |       |       |       |       |       |       | 11     |
|          | 5      | ят                        | 2     |       |       | 1     |       |       |       |       | 3      |
|          | 1      | 0                         |       |       |       |       |       |       | 11    |       | 11     |
|          |        | Totaux                    | 948   | 28    | 6     | 1 282 | 1     | 1     | 11    | 62    | 2 329  |

## Sauvegarde et rappel d'un croisé dynamique

En haut à gauche de l'écran, on trouve le bouton Enregistrer le format courant.

Il suffit alors de donner un nom à ce croisé dynamique et définir s'il est publique ou privé.

| Format                               | x |
|--------------------------------------|---|
| Nom associé au format<br>nouveau TCD | ~ |
| OK Annuler                           |   |

Quand il existe des format de tableau croisé dynamique, une liste déroulante permet de rappeler un format.

Last update: 2020/08/17 v8\_0\_0:designer:menus:accueil:nouvellerequete:tableaucroise https://vigilens.wiki/dokuwiki/doku.php?id=v8\_0\_0:designer:menus:accueil:nouvellerequete:tableaucroise&rev=1597653399 10:36

| - | Formats existants         |     |
|---|---------------------------|-----|
|   | nouveau TCD (*public) 🗸 🗸 | 🖍 🗙 |
| ٦ | nouveau TCD (*public)     |     |
| - | tcd1 (*public)            |     |

Le bouton édition permet de changer le nom et le statut publique/privé du format.

| Formats existants nouveau TCD (*public) | ~ 🔀 🗙 |
|-----------------------------------------|-------|
| Format                                  | x     |
| Nom associé au format                   |       |
| Enregistrer en tant que format publique |       |
| OK Annuler                              | ]     |

Enfin, le dernier bouton (💌 ) permet de supprimer un format de croisé dynamique.

□ [contenu]à faire
 □ [orthographe][✓ sylvainair, 2020-07-02]à faire
 □ [liens\_internes][✓ sylvainair, 2020-07-02]à faire
 □ [liens\_casss][✓ sylvainair, 2020-07-02]à faire
 □ [page\_absente][✓ sylvainair, 2020-07-02]à faire
 □ [todo]à faire
 □ [coherence\_graphique][✓ sylvainair, 2020-07-02]à faire
 □ [taille\_images][✓ sylvainair, 2020-07-02]à faire
 □ [version\_mobile][✓ sylvainair, 2020-07-02]à faire
 □ [version\_anglaise]à faire

From:

https://vigilens.wiki/dokuwiki/ - Vigilens Reporting Knowledge Garden

Permanent link:

 $https://vigilens.wiki/dokuwiki/doku.php?id=v8\_0\_0:designer:menus:accueil:nouvellerequete:tableaucroise&rev=1597653399$ 

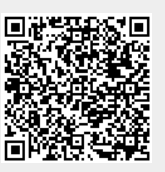

Last update: 2020/08/17 10:36